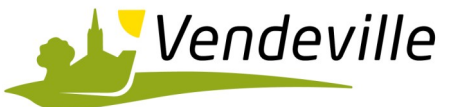

## PORTAIL FAMILLE Mieux connectés ensemble

# **GUIDE D'UTILISATION**

Voici les nouvelles e-démarches proposées sur le portail famille de la commune de Vendeville. L'internet d'aujourd'hui appelle à une évolution de notre administration électronique. La ville met à votre disposition ce nouvel outil simple et conviviale, accessible 24h/24h et 7j/7j.

L'espace famille vous facilite la vie, en vous permettant « EN UN CLIC » :

- De consulter les inscriptions encours de vos enfants, à la restauration scolaire, aux accueils du matin et du soir, à l'accueil du Mercredi et aux ALSH.
- De payer votre facture chaque mois, sans vous déplacer et en vous munissant de votre carte bancaire.
- De nous signaler 1 changement d'adresse, de mail, de téléphone, d'inscription, ... directement en ligne.
- Le service administratif reste à votre disposition pour vous guider et répondre à toutes vos questions.

Grâce à ces nouvelles pratiques et à ce service enrichi, gratuit et personnalisé, nous souhaitons vous faire gagner du temps.

La Municipalité

A partir du site officiel de la Commune de Vendeville <u>http://www.mairiedevendeville.fr.</u> cliquer sur le lien « *Inscriptions et paiements en ligne* » situé à gauche de la page d'accueil.

|                                                                                                    |                                               |                                                                                                    | 💿 💿 🗘                                                                                                    | E 😽                                      |
|----------------------------------------------------------------------------------------------------|-----------------------------------------------|----------------------------------------------------------------------------------------------------|----------------------------------------------------------------------------------------------------|------------------------------------------|
| Vie Pratique                                                                                                    | Vie Municipale                                | Activités & Loisirs                                                                                                    | Découvrir Vendeville                                                                                                    | Plan du Site                             |
| MAIRIE DE VENDEVILLE<br>Hôtel de Ville - 79, rue de Seclin<br>59175 VENDEVILLE<br>Tél : 03 20 16 84 84 - Fax : 03 20 16              | <b>LES</b><br>34 85 متعاقد                    | NEWS                                                                                                    |                                                                                                    |                                          |
| RECHERCHER<br>ACTUALITÉS                                                                                                    |                                               |                                                                                                    | WAISH 2014                                                                                                    |                                          |
| CALENDRIER                                                                                                    | PAL JEUNE E                                   | T MOTIVÉ ?                                                                                                    |                                                                                                    |                                          |
| COMPTE-RENDU DE CONSEIL MUNIO                                                                                                    | IARS! La Comn                                 | nune de Vendeville fait son recrutement o                                                                                           | d'animateurs pour les vacances 2014 (Hive                                                                                                    | er, Printemps & été)                     |
| COMPTE-RENDU DE CONSEIL MUNIO<br>JE VEUX L'ECHANGEUR DE TEMPLE                                                                       |                                               | MATELID EN CENTRE DE LOISIDS                                                                                                    | reus assurarez la suppillance. l'ansadrom                                                                                                    | ant at l'animation d'anfanta à           |
| COMPTE-RENDU DE CONSEIL MUNIC<br>JE VEUX L'ECHANGEUR DE TEMPLE<br>LE « PETIT JOURNAL »                                               | de 2 à 12<br>préparati                        | 2 ans. Encadré par un directeur de Centr<br>on et à l'organisation des animations et d                                              | e de Loisirs et au sein d'une équipe d'anir<br>des sorties.                                                                                                    | nateurs, vous participerez à l           |
| COMPTE-RENDU DE CONSEIL MUNK<br>JE VEUX L'ECHANGEUR DE TEMPLE<br>LE « PETIT JOURNAL »<br>VENDEVILLE EN PHOTO                         | LIRE AI<br>de 2 à 12<br>préparati<br>Le dossi | 2 ans. Encadré par un directeur de Centr<br>on et à l'organisation des animations et<br>ier de candidature est à rendre au pli      | e de Loisirs et au sein d'une équipe d'anir<br>des sorties.<br>us tard le vendredi 6 décembre 2013, 1                                                                             | nateurs, vous participerez à l<br>17h00. |
| COMPTE-RENDU DE CONSEIL MUNIK<br>JE VEUX L'ECHANGEUR DE TEMPLE<br>LE « PETIT JOURNAL »<br>VENDEVILLE EN PHOTO<br>VENDEVILLE EN VIDÉO | LIRE AI<br>de 2 à 12<br>préparati<br>Le dossi | ans. Encadré par un directeur de Centr<br>on et à l'organisation des animations et<br>ier de candidature est à rendre au pl<br>Doss | dus assurerez la suiveinarice, rencadern<br>e de Loisirs et au sein d'une équipe d'anir<br>des sorties.<br>us tard le vendredi 6 décembre 2013, 1<br>ier de recrutement ALSH 2014 | nateurs, vous participerez à l<br>17h00. |

Indiquez votre Identifiant et Mot de passe qui vous ont été communiqués par les services de la Mairie, puis cliquer sur « Connexion »

| Accès famille                                                                                                    |  |
|----------------------------------------------------------------------------------------------------|--|
| <ul> <li>Identifiez-vous pour vous connecter à votre application enfance !         Identifiant         Mot de passe         Connexion         Connexion     </li> </ul> |  |

#### PAGE D'ACCUEIL DU PORTAIL FAMILLE

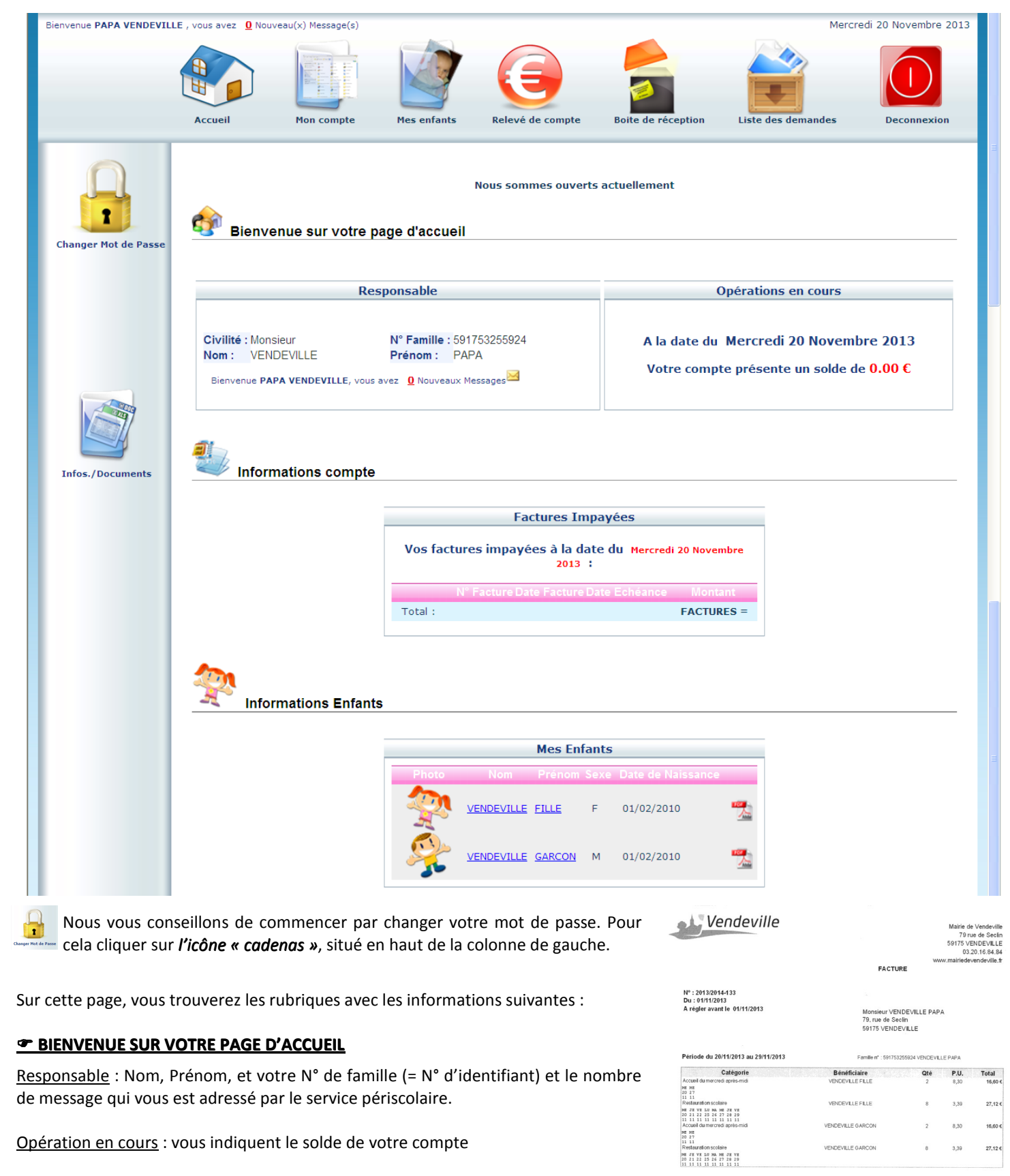

#### INFORMATIONS COMPTE :

Dans cette rubrique, vous pourrez ouvrir et/ou imprimer vos factures à payer pour en visualiser le détail. *Pour cela, il vous faudra installer sur votre ordinateur, le logiciel* gratuit « Adobe Reader »

Vous cliquerez sur « l'icône PDF » et votre facture se présentera comme ci-contre.

| Spécimen | de | facture 🕽 |
|----------|----|-----------|
|----------|----|-----------|

#### INFORMATIONS ENFANTS :

Vous accéderez à la fiche de renseignements de votre (vos) enfant(s) et procéderez aux réservations des divers services.

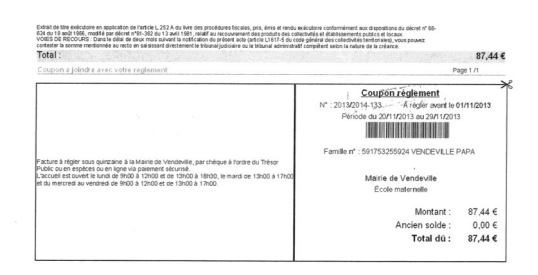

| MON COMPT          |                                                                                                    | Accueil Nouver of Messagette                                                                                                    | Mes enfants Relev               | é de compte                                                                                                    | Mercrad 20 Novembre 2013                                                         |  |
|--------------------|----------------------------------------------------------------------------------------------------|----------------------------------------------------------------------------------------------------|---------------------------------|----------------------------------------------------------------------------------------------------|----------------------------------------------------------------------------------|--|
| ê                  | Informations famille                                                                                                    |                                                                                                    |                                 |                                                                                                    |                                                                                  |  |
| Infos Responsable  |                                                                                                    |                                                                                                    |                                 | Mon Compte                                                                                                    |                                                                                  |  |
| ormations Conjoint | Civilité :<br>Nom :<br>Prénom :<br>Qualité :<br>Adresse :<br>Code Postal :<br>Ville :<br>Téléphone domicil<br>Téléphone Prof. :<br>Mobile :<br>Email :<br>Titulaire du compt<br>Profession :<br>Employeur :<br>Adresse Employeu<br>Organisme Rattac | Monsieur<br>VENDEVILL<br>PAPA<br>Père<br>79, rue de S<br>59175<br>VENDEVILL<br>ie : 0320168484<br>e : VENDEVILL<br>ur :<br>thement : 0 | E<br>ieclin<br>E<br>4<br>E PAPA | N° Famille :<br>Nom conjoint(e) :<br>Prénom conjoint(e) :<br>Situation :<br>Adresse :<br>Code Postal :<br>Ville :<br>Téléphone domicile Conjo<br>Téléphone Prof. Conjoint :<br>Mobile Conjoint :<br>Email Conjoint(e) :<br>Nom Banque :<br>Profession conjoint :<br>Employeur Conjoint :<br>Adresse Employeur Conjo | 591753255924<br>VENDEVILLE<br>MAMAN<br>Marié<br>59175<br>VENDEVILLE<br>int:<br>0 |  |
| mations Caf        | Informations enfants                                                                                                    |                                                                                                    |                                 | Mes Enfants                                                                                                    |                                                                                  |  |
|                    |                                                                                                    |                                                                                                    | Prenom                          | Sexe Date de Walssance                                                                                                    | Écolo maternello                                                                 |  |
|                    |                                                                                                    | VENDEVILLE                                                                                                    | FILLE                           | F 01/02/2010                                                                                                    | Ecole maternelle                                                                 |  |
|                    |                                                                                                    |                                                                                                    | GARCON                          | M 01/02/2010                                                                                                    | École maternelle                                                                 |  |
|                    | -                                                                                                    |                                                                                                    |                                 |                                                                                                    |                                                                                  |  |

#### **TINFORMATIONS FAMILLE**

Dans cette rubrique vous pourrez visualiser les informations que nous avons complétées, à l'aide de la fiche de renseignements remplie par vos soins en début d'année scolaire, lors de l'inscription de votre/vos enfants en cantine, garderie, ... Vous pouvez à tout moment rectifier ces informations. Pour cela, vous devez cliquer sur l'onglet « **Infos responsable** »

|                       | Modification des Informa                                            | tions                                                                                                    |
|-----------------------|---------------------------------------------------------------------|----------------------------------------------------------------------------------------------------|
| Infos Responsable     |                                                                     |                                                                                                    |
|                       | (                                                                   | X Responsable                                                                                                    |
|                       | Madifiaz                                                            | Enregistrer Retour                                                                                                    |
|                       | woullez                                                             | Civilité : Monsieur VENDEVILLE                                                                                                    |
| Informations Conjoint | ou renseignez 🖌                                                     | Prénom : PAPA Qualité : Père 💌                                                                                                    |
|                       | les champs                                                          | Adresse: 79, rue de Seclin Code Postal : 59175                                                                                                    |
|                       | si nécessaire.                                                      | Ville: VENDEVILLE Téléphone domicile : 0320168484                                                                                                    |
|                       |                                                                     | Téléphone Prof. : 0320168484 Mobile :                                                                                                    |
|                       |                                                                     | Email: Profession:                                                                                                    |
|                       |                                                                     | Employeur: Adresse employeur:                                                                                                    |
| Informations Fiscales | <u>ATTENTION</u> pour que tou<br>service périscolaire), <u>N'OI</u> | t changement ou complément d'information sur votre fiche soit pris en compte (après acceptation du<br><u>UBLIEZ PAS</u> de cliquer sur <b>« enregistrer »</b>                                    |
|                       |                                                                     | Demandes de Modifications En Cours                                                                                                    |
| Informations Caf      |                                                                     |                                                                                                    |
|                       | Résponsable Qu                                                      | alité Adresse Tél.domicile Tél.Prof. Mobile Email Profession Employeur Adresse employeur Date.demande                                                                                            |
|                       | Monsieur VENDEVILLE PAPA P                                          | ere 79, rue de Seclin 59175 VENDEVILLE 0320168484 0320168484 26/11/2013                                                                                                    |
| Coordonnées Bancaires | Une fois votre<br>souhaitez annu<br><u>Masquer les archives</u>     | demande enregistrée, une ligne apparait dans « demande de modifications en cours ». Si vous<br>ler cette demande, il vous suffit de cliquer sur la corbeille situé à côté du nom du responsable. |

Informations Conjoint : renseignements concernant la mère ou le père de l'enfant pour les familles séparées ou recomposées Informations Fiscales : ne pas renseigner

Informations CAF & Coordonnées Bancaires : procédez comme pour l'onglet précédent « Infos responsable »

#### INFORMATIONS ENFANTS

Dans cette rubrique vous pourrez voir les informations concernant votre/vos enfants et pourrez rajouter un enfant prochainement scolarisé dans une des écoles de Vendeville. Pour cela cliquer sur **«** *Ajouter un enfant »* puis renseigner les champs nécessaires sans oublier d'enregistrer

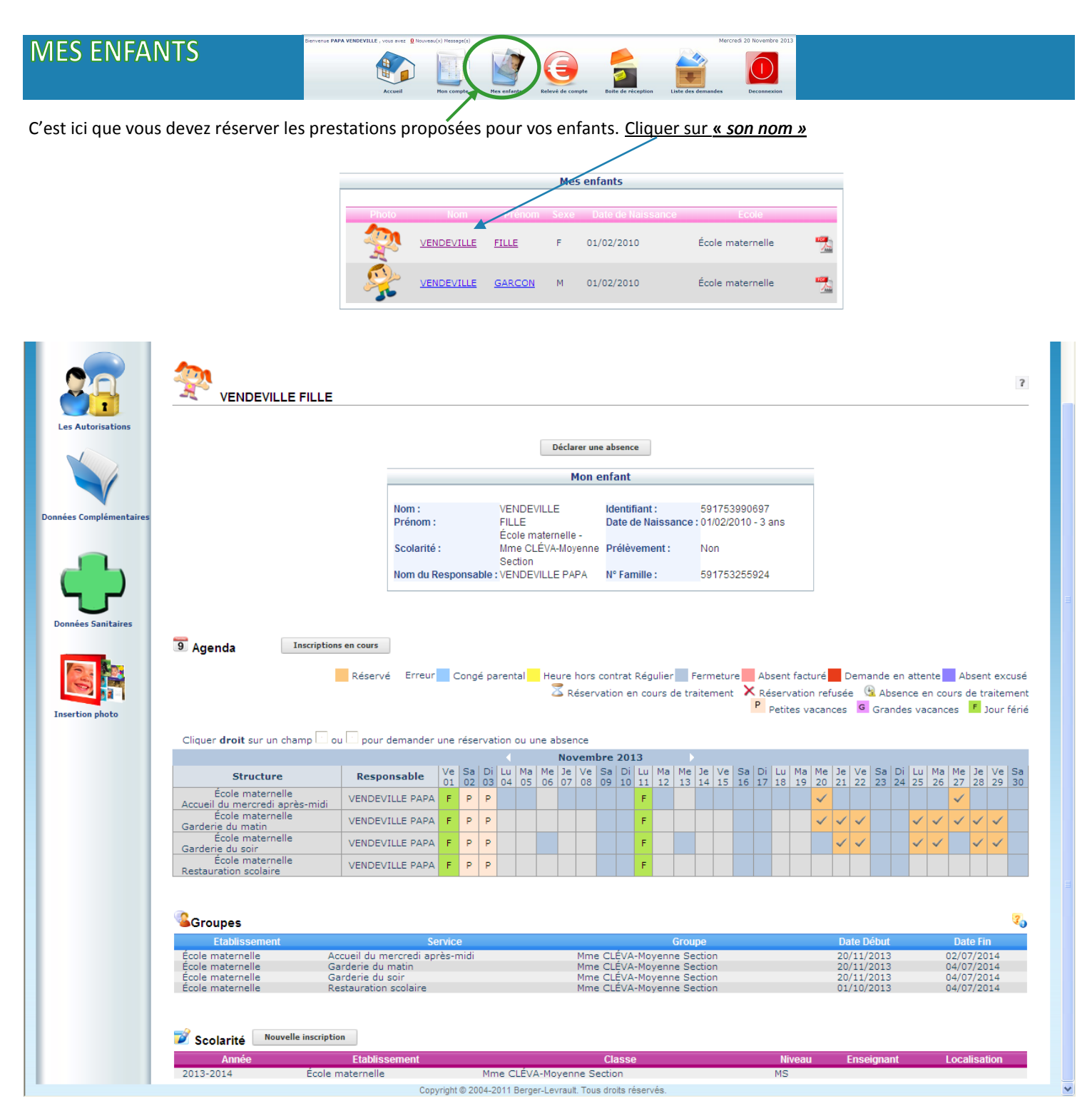

#### AGENDA - Demande de réservation journalière

- Vous devez vous placer, sur le jour de l'agenda et la prestation pour lesquels vous souhaitez faire une demande.
- Effectuez un clic-droit
- Sélectionnez le choix « demande de réservation »
- il vous suffit de cliquer sur la flèche blanche Un sablier apparait Cliquer droit sur un champ ou pour demander une réservation ou une absence dans la case du jour Décemb e 2013 Ve Sa Di Lu Ma Me Je Ve Sa Di Lu Ma Me Je Ve Sa Di Lu Ma 13 14 15 16 17 18 19 20 21 22 23 24 25 26 27 28 29 30 31 correspondant. Structure Responsable Di Lu Ma Me Je Ve Sa Di Lu Ma Me 01 02 03 04 05 06 07 08 09 10 11 École maternelle VENDEVILLE PAPA P P P F P P P P Ρ du mercredi après-midi École maternelle Vous pouvez effectuer P P P F P P P P P VENDEVILLE PAPA ~ 1 Ρ V V  $\checkmark$ ~ Garderie du matin École maternelle plusieurs réservations VENDEVILLE PAPA ~ Ρ Ρ Р P P P Ρ Garderie du soir École maternelle et ce, sur plusieurs VENDEVILLE PAPA 0 0 P P P Restauration scolaire Demande de Réservation mois. Déclarer une absence

Pour passer au mois suivant.

#### AGENDA - Demande d'absence

- Vous devez vous placer sur le jour de l'agenda et la prestation pour lesquels vous souhaitez faire une demande;
- Effectuez un « *clic-droit* »;
- Sélectionnez le choix « Déclarer une absence », le motif de l'absence doit être sélectionné dans la liste de choix ci-dessous puis confirmer;

| rer la raison de l'absence        | Fermer ou cliquer sur Echap | Entrer la raison de l'absence                      | Fermer ou cliqu   |
|-----------------------------------|-----------------------------|----------------------------------------------------|-------------------|
| C RAISON MEDICALE                 |                             | RAISON MEDICALE                                    |                   |
| O VOYAGE OU SORTIE SCOLAIRE       |                             | C VOYAGE OU SORTIE SCOLAIRE                        |                   |
| C ABSENCE DE L'ENSEIGNANT         |                             | C ABSENCE DE L <mark>Message de la page Web</mark> |                   |
| C GREVE DU PERSONNEL OU DES ENS   | EIGNANTS                    | C GREVE DU PER 😲 Confirmez vous la R               | aison d'absence ? |
| C ACCIDENT DE LA CIRCULATION      |                             |                                                    | nnuler            |
| C PARTICIPATION A UNE SEQUENCE DE | SOUTIEN                     | C PARTICIPATION A UNE SEQUENCE DE                  | SOUTIEN           |
| C CAS DE FORCE MAJEURE            |                             | C CAS DE FORCE MAJEURE                             |                   |
| C CIRCONSTANCES EXCEPTIONNELLES   | 6                           | C CIRCONSTANCES EXCEPTIONNELLES                    | ;                 |
| C AUTRES                          |                             | C AUTRES                                           |                   |

- Après la validation du motif, une horloge apparait dans la case du jour correspondant
- La signification des différents symboles vous est expliquée juste au-dessus de l'agenda

| Cliquer <b>droit</b> sur un champ ⊡ o              | Réservé Erreu<br>u 🗋 pour demande | r une    | Coi      | ngé      | pare         | ntal<br>n ou | une      | Heur<br>Z | re ho<br>Rés | ors o<br>serva | contr<br>atior | rat R<br>n en | légu<br>cou | ulier<br>urs c | fe tra       | Fern<br>aite   | netu<br>men  | re<br>t 🗡    | Ab:<br>Réi<br>P F | sent<br>serv<br>etite | factu<br>ation<br>es va | iré<br>refu<br>canc | De<br>Isée<br>Ies | ema<br>G | nde<br>Ab<br>Grar | en a<br>senc<br>ndes | tten<br>e er<br>vac | te<br>1 cou<br>ance | Ab<br>Jrs d<br>es | iseni<br>le tri<br>F j | t exe<br>aiter<br>Iour | cusé<br>ment<br>férié |
|----------------------------------------------------|-----------------------------------|----------|----------|----------|--------------|--------------|----------|-----------|--------------|----------------|----------------|---------------|-------------|----------------|--------------|----------------|--------------|--------------|-------------------|-----------------------|-------------------------|---------------------|-------------------|----------|-------------------|----------------------|---------------------|---------------------|-------------------|------------------------|------------------------|-----------------------|
|                                                    |                                   |          |          |          |              | •            |          | D         | )éce         | emb            | re 2           | 2013          | 3           |                | •            |                |              |              |                   |                       |                         |                     |                   |          |                   |                      |                     |                     |                   |                        |                        |                       |
| Structure                                          | Responsable                       | Di<br>01 | Lu<br>02 | Ma<br>03 | Me<br>04     | Je<br>05     | Ve<br>06 | Sa<br>07  | Di           | Lu<br>09       | Ma<br>10       | Me            | l Je        |                | e Sa<br>3 14 | a   C<br>4   1 | )i Li<br>5 1 | u Ma<br>5 17 | a Me<br>7 18      | e Je<br>19            | Ve<br>20                | Sa<br>21            | Di<br>22          | Lu<br>23 | Ма<br>24          | Ме<br>25             | Je<br>26            | Ve<br>27            | Sa<br>28          | Di 29                  | Lu<br>30               | Ma<br>31              |
| École maternelle<br>Accueil du mercredi après-midi | VENDEVILLE PAPA                   |          |          |          | $\checkmark$ |              |          |           |              |                |                | ~             |             |                |              |                |              |              | ~                 |                       |                         |                     | Ρ                 | Ρ        | Ρ                 | F                    | Ρ                   | Ρ                   | Ρ                 | Ρ                      | Ρ                      | Р                     |
| École maternelle<br>Garderie du matin              | VENDEVILLE PAPA                   |          | ~        | ~        | ~            | ~            | ~        |           |              | $\checkmark$   | ~              | ~             | ~           | ~~             | /            |                | ~            | / ~          | ′ 🗸               | -                     | ~                       |                     | Ρ                 | Ρ        | Ρ                 | F                    | Р                   | Ρ                   | Ρ                 | Ρ                      | Ρ                      | Р                     |
| École maternelle<br>Garderie du soir               | VENDEVILLE PAPA                   |          | ~        | ~        |              | ~            | ~        |           |              | ~              | ~              |               | ~           | ~              | 1            |                | ~            | ~            | 1                 | ~                     | ~                       |                     | Ρ                 | Ρ        | Ρ                 | F                    | Р                   | Ρ                   | Ρ                 | Ρ                      | Ρ                      | Р                     |
| École maternelle<br>Restauration scolaire          | VENDEVILLE PAPA                   |          | Ð        | -        |              |              |          | -         |              |                |                |               |             |                |              |                |              | ~            | -                 |                       |                         |                     | Ρ                 | Ρ        | Ρ                 | F                    | Ρ                   | Ρ                   | Р                 | Ρ                      | Р                      | Ρ                     |

#### GROUPES

Vous indique les prestations auxquelles votre enfant est inscrit. Si vous souhaitez réserver un service qui n'apparait pas dans la liste, veuillez nous en informer en cliquant sur l'onglet « *boite de réception* » puis l'onglet « *nous contacter* » dans la colonne de gauche.

#### Groupes

| Etablissement    | Service                        | Groupe                    | Date Début | Date Fin   |
|------------------|--------------------------------|---------------------------|------------|------------|
| École maternelle | Accueil du mercredi après-midi | Mme CLÉVA-Moyenne Section | 20/11/2013 | 02/07/2014 |
| École maternelle | Garderie du matin              | Mme CLÉVA-Moyenne Section | 20/11/2013 | 04/07/2014 |
| École maternelle | Garderie du soir               | Mme CLÉVA-Moyenne Section | 20/11/2013 | 04/07/2014 |
| École maternelle | Restauration scolaire          | Mme CLÉVA-Moyenne Section | 01/10/2013 | 04/07/2014 |

20

#### **COLONNE DE GAUCHE**

Ces onglets vous permettent de compléter la fiche de votre (vos) enfant(s), si nécessaire.

| RELEVÉ DE      | ЕСОМРТЕ        | Derivative PAPA VENDEVILE, visua avec.         Q Houves(v): Messape(           Accesel         Derivative (Constraint) | s<br>Ver enforts<br>Ver enforts<br>Ver enforts<br>Ver de res<br>Ver de res | rcred 20 Novembre 2013 |
|----------------|----------------|----------------------------------------------------------------------------------------------------|----------------------------------------------------------------------------------------------------|------------------------|
| Mes factures   | Informations o | compte                                                                                                    |                                                                                                    |                        |
| Mes règlements |                |                                                                                                    | Année scolaire:                                                                                                    |                        |
|                |                | N° Opération Date                                                                                                    | Description                                                                                                    | Régie Débit Crédit     |
|                |                | Ancien Solde : 0.00                                                                                                    | Solde du Compte pour l'année scolaire : 0.00                                                                                                    | 0.00 0.00              |

**• INFORMATIONS COMPTE** : Cet onglet vous permet de visualiser vos relevé de compte.

**COLONNE DE GAUCHE** : vous permet de voir vos factures et règlements

| BOITE DE I         | RÉCEPTION   | Dienvenue PAPA VENDE | VILLE, vous avez  Nouveau(x) | ) Message(s)<br>Information Complexity (Complexity) (Complexity) (Comple | Relevé de compte | e récent  | vlercredi 20 Novembre 2013 |      |  |
|--------------------|-------------|----------------------|------------------------------|----------------------------------------------------------------------------------------------------|------------------|-----------|----------------------------|------|--|
| Nous contacter     | Boite de re | éception             |                              |                                                                                                    |                  |           |                            |      |  |
|                    |             |                      |                              |                                                                                                    | Mes mess         | ages      |                            |      |  |
| Messages envoyés   |             |                      | Emet                         | teur                                                                                                    |                  | Objet     |                            | Date |  |
|                    |             |                      |                              |                                                                                                    |                  |           |                            |      |  |
| Messages supprimés |             |                      |                              |                                                                                                    | Masqu            | <u>er</u> |                            |      |  |
|                    |             |                      |                              |                                                                                                    | Masqu            | er        |                            |      |  |

#### **BOITE DE RECEPTION** :

Cet onglet vous permettra de voir vos messages et les réponses du service Périscolaire.

#### **T LA COLONNE DE GAUCHE**

vous permettra de nous contacter pour toutes question concernant le service, de visualiser les messages que vous nous avez envoyés et de pouvoir les supprimer.

| LISTE DES DEMANDES | Demonstrate PARA VENDEVILIE, voca nece       Demonstration Hessage(s)         Accessil       Image: Accessil         Accessil       Maccessil         Hancempter       Maccessil         Hancempter       Relevance on compter         Determine the recomptore       Determine the recomptore         Determine the recomptore       Determine the recomptore         Determine the recomptore       Determine the recomptore |
|--------------------|----------------------------------------------------------------------------------------------------|
| Liste des deman    | Ides Mon compte Mes enfants                                                                                                    |
|                    |                                                                                                    |

#### LISTE DES DEMANDES - Mon compte :

Dans cet onglet vous pourrez consulter l'état des demandes effectués.

Les demandes acceptées ou refusées depuis moins d'un mois seront regroupées dans cet onglet.

|               |                 |                  |              | Mor               | compte <u>Me</u>                                                                                                    | <u>s enfants</u> |                          |                 |         |
|---------------|-----------------|------------------|--------------|-------------------|----------------------------------------------------------------------------------------------------|------------------|--------------------------|-----------------|---------|
|               |                 |                  |              |                   | <ul> <li>Image: Image: Ima</li></ul> |                  |                          |                 |         |
|               | Info            | ormations Respon | sable   Infr | ormations Conjoir | nt   Information                                                                                                    | is Fiscales   In | formations CAF   Informa | tions bancaires |         |
| Demandes Refu | sées            |                  |              |                   |                                                                                                    |                  |                          |                 |         |
| Résponsable   | Qualité Adresse | Tél.domicile     | Tél.Prof.    | Mobile Email      | Profession                                                                                                    | Employeur        | Adresse employeur        | Date demande    | Date re |

Il est possible de consulter les différentes demandes en se déplaçant :

- A l'aide des boutons flèches
- En cliquant sur les liens disponibles

Informations Responsable | Informations Conjoint | Informations Fiscales | Informations CAF | Informations bancaires

#### TISTE DES DEMANDES - Mes enfants :

Dans cet onglet vous pourrez consulter l'état des demandes effectués pour votre (vos) enfant(s). Les demandes acceptées ou refusées depuis moins d'un mois seront regroupées dans cet onglet.

### DECONNECTION

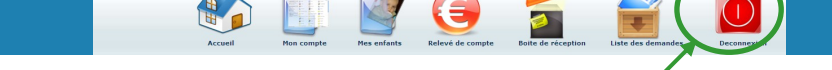

#### AVANT DE QUITTER VOTRE « PORTAIL FAMILLE » PENSEZ A VOUS DÉCONNECTER